附件:

## 一、企业微信登录指南

1. 请在综合服务平台(https://sso.scnu.edu.cn)——账号管理——手机 绑定, 绑定密保手机。

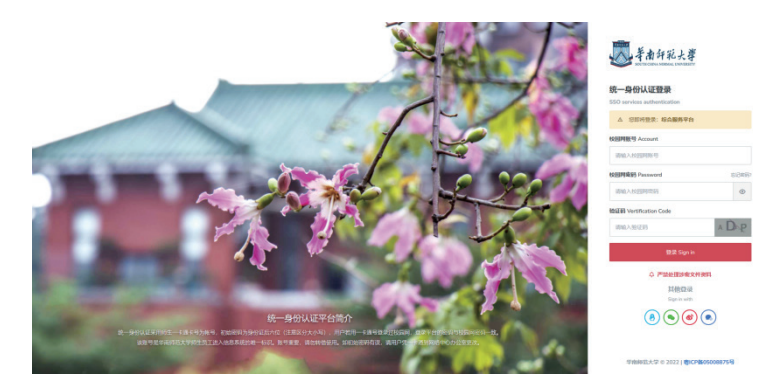

登录综合服务平台(https://sso.scnu.edu.cn),账号为学号/一卡通号, 2023级新生初始密码为身份证号后8位(若最后一位X,须大写)或护照号 (除去括号,字母须大写)。

| A Fale fi 和 fi 形 大 芽 は <b>综合服务平台</b> 構成<br>Hategooded Servers Hategooded Servers                                                                                                    | 82/9/11- 6568/8/8 998/598 2/228/9 520615<br>Taxica Augustation Sitemay Othica 315 Schedula                                                                                                    | 用户链路 User Info                                                                                                    |
|----------------------------------------------------------------------------------------------------|----------------------------------------------------------------------------------------------------|----------------------------------------------------------------------------------------------------|
| 以史为鉴 开创未来 埋头苦干 勇毅<br>为实现第二个百年奋斗目标<br>实现中华民族伟大复兴的中国梦西不肯                                                                                                    | 17<br>27<br>27<br>44.<br>-<br>-<br>-<br>-<br>-<br>-<br>-<br>-<br>-<br>-<br>-<br>-<br>-                                                                                                    | STRUME TO                                                                                                    |
|                                                                                                    | Man (2) 1092<br>- 2 2000 - 2 2000 - 2 2000 - 2 2000                                                                                                    | 日 新 単位: R0中心<br>日 新 単位: R0中心<br>日 平和: 1<br>□ 平和: 1<br>示 印刷: 1                                                                                                    |
| 学校公文                                                                                                    | P.5 学校通知 P.5 部处通知                                                                                                    | 移行管理 適用服業<br>Nember Setting Log Dut                                                                                                    |
| <ul> <li>印度(等衡的型大学大手编建制的代谢的英语)后的开始"大才电<br/>大学成立等的起去"中编制的代谢的英语工具有人工作实施大力推荐<br/>大学有的订款(等例的关注类型的情绪)二量有人工作实施大力的消息<br/>计学有的订款(等例的关注类型的传输力)的制度</li> <li>大学2024年景季安学生学说(第二批)的关注</li> <li>大学2024年景季安学生学说(第二批)的关注</li> </ul> | 2020 07.2         • # \$72024@#BBH000@#DBBANBA         2022.07.11         • # \$746420134r #.6.74           2020 07.2         • # \$74670BH002@#DBBANBA         2022.07.11         • \$7464 ** #046427024           2020 07.2         • # \$74670BH002@#DBBANBA         2020.07.11         • \$7464 ** #046427024           2020 07.2         • # \$72024@#DBBANBA         2020.07.11         • \$7464 ** #046427024           2020 07.4         • # \$72024@#DBBANBA         \$2020.07.11         • \$7464 ** #046427024           2020 07.4         • # \$72024@#DBBANBA         \$2020.07.11         • \$7464 ** #046427024           2020 07.4         • # \$72024@#DBBANBA         \$2020.07.11         • \$7464 ** #046427044           2020 07.4         • # \$72024@#DBBANBA         \$2020.07.11         • \$7464 ** #046427044           2020 07.4         • # \$7404 ** #0464144         \$2020.07.11         • \$7464 ** #0464444444           2020 07.1         • \$7464 ** #0464444444         \$2020.07.11         • \$74644444444444444444444444444444444444                                                                                                    | SELECTOR COLUMNS /<br>424 月月 - COLUMNS /<br>424 月 - Ro-481: 19.00 (平田田)<br>NEW 13 - RO-481: 19.00 (平田田)<br>NEW 13 - RO-481: 19.00 (-0.1)<br>REW 13 - RO-481: 19.00 (-0.1) |
| 学校公告<br>・ 市場時辺大学2022年初中国本和副作会が111公示<br>・ 大子2022年20代、副名先来時回日日へ入ら年時時代起送示<br>・ 日本11日の11日の日本の4                                                                                                    | 10         RL20\$X77           200 III         SUBM:         SUBM:         S | #151100                                                                                                    |

点击右上本人姓名、头像区域,打开用户信息界面——点击"账号管理",打开账号管理界面。

| 长号管理 User Setting                      |                                                                            |                          |       | 第五 ・ 除号管管 |
|----------------------------------------|----------------------------------------------------------------------------|--------------------------|-------|-----------|
|                                        |                                                                            |                          |       |           |
| 我的账号 手机机                               | 定 Phone Binding                                                            |                          |       |           |
| 修改性码<br>Charge Passend                 | B酸糖酸: 認必認識は独正才能解念手机専研。<br>lotice: You must pass the verification to bind y | our phone number.        |       |           |
| FRURD:<br>Prove Singling               | Password                                                                   |                          |       |           |
| ALEX時空<br>On Account Direling 神機能力     | 机号 Phone Number(Chinese mainland mobil                                     | e phone number only)     |       |           |
| 定説今天像<br>Change Pentie Picture<br>登录日古 | 1219) Verification Code                                                    | SEASA ALBO SHIFTO VARIAN |       |           |
| Legin Leg<br>操作日志<br>Artion Leg        | ubmit success                                                              |                          |       |           |
|                                        |                                                                            |                          |       |           |
| 💐 半点升孔大掌 编合服务平台                        |                                                                            | 相关链接                     | 新媒体链接 |           |
|                                        |                                                                            |                          |       |           |

点击打开"手机绑定"页面,根据页面提示绑定密保手机。

2. 请扫码下载安装企业微信APP,或在手机应用商店中搜索企业微信APP、下载安装。

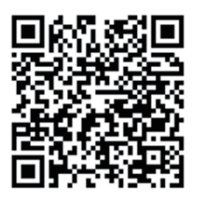

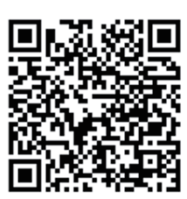

IOS版企业微信APP

安卓版企业微信APP

3. 登录企业微信:请打开企业微信APP,验证手机号登录(请使用综 合服务平台绑定的密保手机)

|                                              | ÷                  | ÷               | <del>~</del> | : |
|----------------------------------------------|--------------------|-----------------|--------------|---|
|                                              | 手机号登录              | 选择工作身份          | 华南师范大学 ②     |   |
| 企业教信                                         | +86 × 2409<br>⊤−\$ | 年期時間大学 ◎ >><br> | њ. *<br>ШХ Ж |   |
| 税信登录<br>#################################### |                    |                 |              |   |
| <ol> <li>打开企业微信 APP .</li> </ol>             | ② 验证手机号登录          | ③ 选择工作身份        | ④ 确认个人信息、登录  |   |

## 温馨提示

 请注意:学校官方认证的企业名称为"华南师范大学",并带有 图示绿色认证标识。

 如果绑定密保手机后,企业微信验证手机号登录仍然失败,请 在第二天再尝试登录。

 如果企业微信绑定的手机号/微信号有误,请在综合服务平台-"账 号管理"-"企业微信"页面,根据提示重置企业微信账号。

 如果只是变更手机号码,但不变更登录身份或绑定的微信,请 在企业微信APP中自行修改手机号。(路径依次为:"我"-"设置"-"账 号与安全"-"手机号"-"更换手机号")。

 如遇特殊情况,比如校内身份变更(比如本科生、研究生、教 职工身份互转)等情况,请在综合服务平台-网上办事大厅-"微信企业 号绑定信息变更申请"流程发起申请。 二、迎新系统相关事宜

 新生按上部分指引加入"华南师范大学企业微信"后,进入"移动 迎新"应用:

| 4:58     | Ø 🖸 🗣 🖬 😨        | ©@N*#           | ≈*al *al 🖾          | 10   | :57 % * % 💈    | @01*#?\$*#"### |
|----------|------------------|-----------------|---------------------|------|----------------|----------------|
|          | If               | 台               | Q #                 | × 智慧 | 迎新             |                |
| 打卡       | 日程               | LIVE<br>上课直播    | 会议                  | 欢迎新  | 同学!            | 2020           |
| 空 客 戸 联系 | <b>三</b><br>离职继承 | <b>上</b><br>客户群 | <b>【】</b><br>群发助手   | 下市の  | 文学院/文学院-<br>文) | 学科教学(语 開 開     |
| <b>1</b> |                  | ٦               | 2                   | 个人信息 | 1采集            | 未办理 >          |
| 客户朋友圈    | 微盘               | 收集表             | 人事助手                | 绿色通道 | i              | 未办理 >          |
|          | W                |                 | 9                   | 人脸核验 | t              | 未办理 >          |
| 会议室      | 视频号              | 课程群             | 学习园地                | 2    | 个人信息           | <b>主</b> 报到单查看 |
| 企点客服     | 全<br>实验预约        | 人<br>腾讯企点客<br>服 | (100)<br>统一待办平<br>台 |      | <b>2</b> 地图4   | <b>拦标导航</b>    |
| 移动迎新     | )<br>其他          |                 |                     |      |                |                |
| ()<br>消息 |                  | 22 1作台          | <b>600</b><br>通讯录   | 合百页  | 日の             | 四 現約           |

 2. 迎新系统将于7月30日前后正式对2023级研究生新生开通服务。新 生应尽早登录迎新系统,查看个人信息和学校相关通知、公告、学习新生 教育材料,并在8月10日前完成个人信息采集。

 由于学校发放各类奖助学金等须采集学生个人名下的建设银行储蓄 卡号。请新生登录系统后,务必按要求登记银行卡号或委托学校到建设银 行代开新卡。

4. 系统操作及其它问题请留意迎新系统上公布的联系电话。